ω

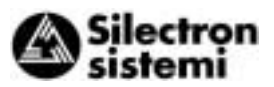

## 3 Operation

# 3-1 Inspection and Preparation before Operation

Check the following before operation:

 Check that the connection is correct. In particular, check that the power supply is not connected to any of the U, V, and W output terminals and that the ground terminal is securely grounded.

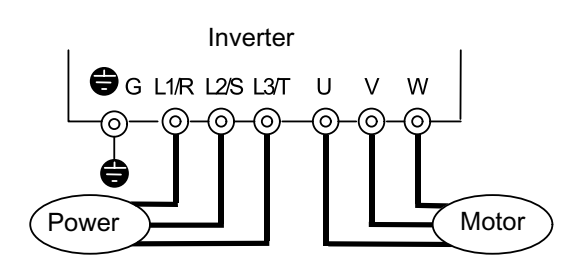

Figure 3-1-1 Inverter connection

- 2. Check for short-circuits and ground faults between the terminals and live sections.
- 3. Check for loose terminals, connectors, or screws.
- 4. Check that the motor is separated from mechanical equipment.

5. Turn off switches before turning power to ensure that the inverter will not start or operate abnormally at power-on.

### Check the following after power-on:

- a) Check that no alarm message is displayed on the keypad panel (see Figure 3-1-2).
- b) Check that the fan inside the inverter is rotating. (For inverters with 2.2 kW or more)

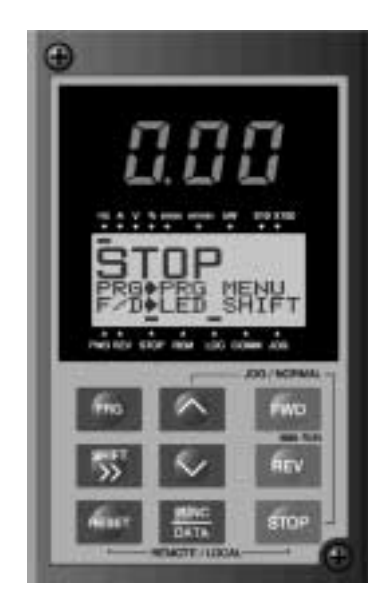

Figure 3-1-2 Display on keypad panel at power-on

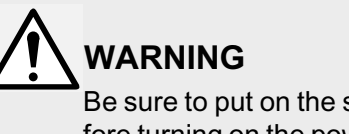

Be sure to put on the surface cover before turning on the power (close). Never remove the cover while the power is applied to the inverter.

To ensure safety, do not operate switches with wet hands.

Electric shock may result.

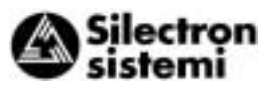

က

### **3-2 Operation Method**

There are various methods of operation. Select a method of operation according to operating purpose and specifications by referring to Section 4-2, "Operating the Keypad Panel," and Chapter 5, "Explanation of Functions."

Table 3-2-1 lists general operation methods.

| Operation command                     | Frequency setting                                              | Operation command                                                 |
|---------------------------------------|----------------------------------------------------------------|-------------------------------------------------------------------|
| Operation<br>using keypad<br>panel    | Keys on keypad<br>panel                                        | FWD<br>REV<br>STOP                                                |
| Operation<br>using external<br>signal | Freq. Setting<br>POT(VR),<br>analog voltage,<br>analog current | Contact input<br>(switch)<br>Terminals-<br>FWD-P24 and<br>REV-P24 |

Table 3-2-1 General operation methods

### 3-3 Trial Run

Upon confirming that inspection results are normal (see Section 3-1), proceed with a trial run. The initial operation mode (set at factory) is using the keypad panel.

- 1. Turn power on and confirm that frequency display 0.00 Hz is blinking on the LED monitor.
- 2. Set the frequency to about 5Hz using  $\bigwedge$  key.
- 3. To start the run, press FWD key (for forward rotation) or REV key (for reverse rotation). To stop, press STOP key.
- 4. Check the following items :
  - a) Is the rotating direction correct?
  - b) Is the rotation smooth? (no buzzing or abnormal vibration)
  - c) Is acceleration and deceleration smooth?

If no abnormality is detected, increase the frequency and check the above items again.

If the results of the trial run are normal, start a formal run.

- Notes: If an error is detected in the inverter or motor, immediately stop the operation and attempt to determine the cause of error referring to Chapter 7, "Troubleshooting."
  - As voltage is still applied to the main circuit terminals (L1/R, L2/S, L3/T) and auxiliary control-power terminals (R0, T0) even when the output from the inverter is terminated, do not touch the terminals. The smoothing capacitor in the inverter is being charged after the power is turned off and it is not discharged immediately. Before touching an electric circuit, confirm that the charge lamp is off or a multimeter is indicating a low voltage at the terminals.

N

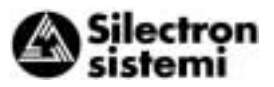

## 4 Keypad Panel

The keypad panel has various functions for specifying operations such as keypad operation (frequency setting, run/stop command), confirming and changing function data, confirming status, and copying.

Review the use of each function before commencing running.

The keypad panel can also be removed or inserted during running. However, if the keypad panel is removed during a keypad panel operation (e.g., run/stop, frequency setting), the inverter stops and outputs an alarm.

### 4-1 Appearance of Keypad Panel

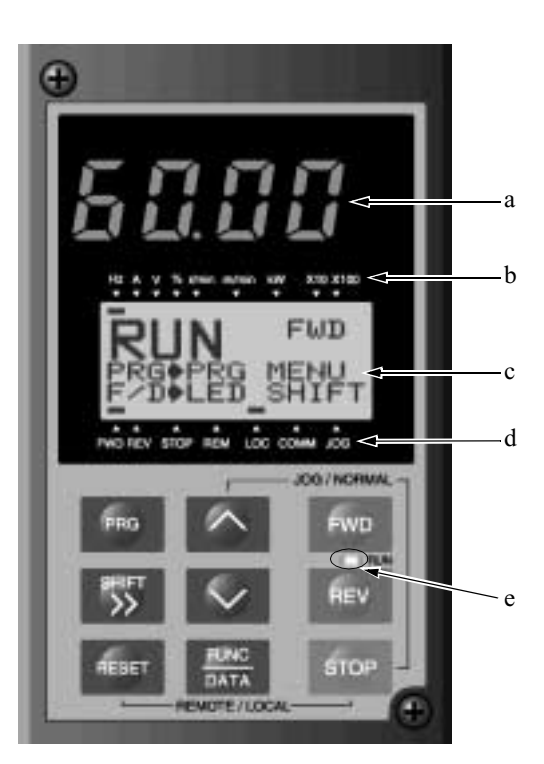

a LED monitor:

Four-digit 7-segment display.

Used to display various items of monitored data such as setting frequency, output frequency and alarm code.

b Auxiliary information indication for LED monitor:

Selected units or multiple of the monitored data (on the LED monitor) are displayed on the top line of the LCD monitor.

The **—** symbol indicates selected units or multiple number.

The symbol  $\blacktriangle$  indicates there is an upper screen not currently displayed.

c LCD monitor:

Used to display such various items of information as operation status and function data. An operation guide message, which can be scrolled, is displayed at the bottom of the LCD monitor.

Indication on LCD monitor:
 Displays one of the following operation status:

FWD: Forward operation REV: Reverse operation STOP: Stop

Displays the selected operation mode: REM: Terminal block LOC: Keypad panel COMM: Communication terminal JOG: Jogging mode

The symbol  $\checkmark$  indicates there is a lower screen not currently displayed.

e RUN LED:

Indicates that an operation command was input by pressing the FWD or REV key.

Control keys

(valid during keypad panel operation): Used for inverter run and stop

- FWD Forward operation command
- REV Reverse operation command

STOP Stop command

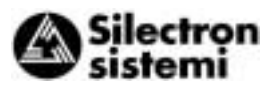

### Operation keys:

Used for screen switching, data change, frequency setting, etc.

| Operation key | Main function                                                                                                    |
|---------------|----------------------------------------------------------------------------------------------------|
| PRG           | Used to switch the current screen to the menu screen or switch to the initial screen in the operation/trip mode.                                                                                                    |
| FUNC<br>DATA  | Used to switch the LED monitor or to determine the entered frequency, function code, or data.                                                                                                    |
| ∧, ∨          | Used to change data, move the cursor up or down, or scroll the screen                                                                                                    |
| SHIFT<br>>>   | Used to move the cursor horizontally at data change. When this key is pressed with the up or down key, the cursor moves to the next function block.                                                                                                    |
| RESET         | Used to cancel current input data and switch the displayed screen. If an alarm occurs, this key is used to reset the trip status (valid only when the alarm mode initial screen is displayed).                                                            |
| STOP + 🔿      | Used to switch normal operation mode to jogging operation mode or vice versa. The se-<br>lected mode is displayed on the LCD monitor.                                                                                                    |
| STOP + RESET  | Switches operation mode (from keypad panel operation mode to terminal block operation mode or reverse). When these keys are operated, function F01 data is also switched from 0 to 1 or from 1 to 0. The selected mode is displayed on the LCD indicator. |

Table 4-1-1 Functions of operation keys

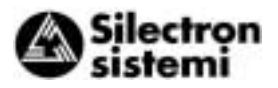

## 4-2 Keypad Panel Operation System (LCD screen, Level Structure)

## 4-2-1 Normal operation

The keypad panel operation system (screen transition, level structure) is structured as follows:

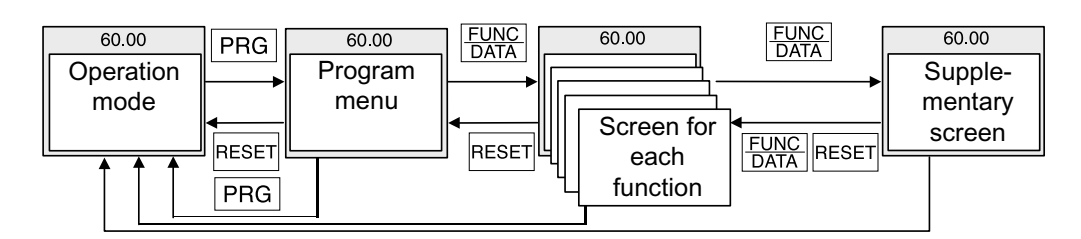

## **4-2-2 Alarm mode** If an alarm is activated, operation is changed from normal keypad panel operation to an alarm mode operation. The alarm mode screen appears and alarm information is displayed.

The program menu, function screens, and supplementary screens remain unchanged as during normal operation, though the switching method from program menu to alarm mode is limited to PRG.

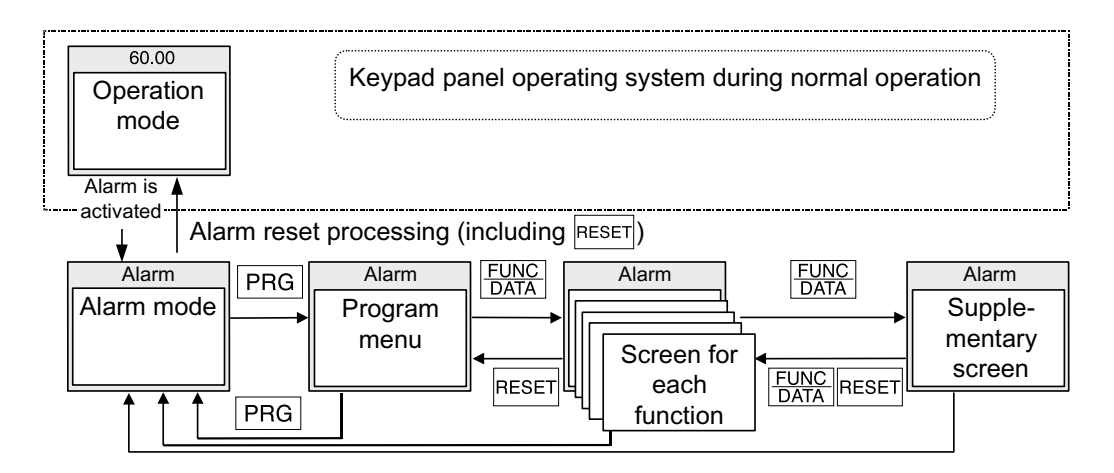

\_

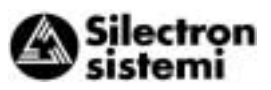

| No. | Level name                  | Content                                                                                                    |                                                               |                                                                                                    |  |  |
|-----|-----------------------------|----------------------------------------------------------------------------------------------------|---------------------------------------------------------------|----------------------------------------------------------------------------------------------------|--|--|
| 1   | Operating mode              | This screen is for normal operation. Frequency setting by keypad panel and the LED monitor switching are possible only when this screen is displayed. |                                                               |                                                                                                    |  |  |
|     |                             | Each fu<br>Selecti<br>of the s<br>tions (r                                                                                                    | Inction of the<br>ng the desired<br>elected functi<br>nenus). | on of the keypad panel is displayed in menu form and can be selected.<br>e desired function from the list and pressing $\frac{FUNC}{DATA}$ displays the screen<br>and function. The following functions are available as keypad panel func-<br>is). |  |  |
|     |                             | No.                                                                                                    | Menu<br>name                                                  | Outline                                                                                                    |  |  |
|     |                             | 1                                                                                                    | DATA SET                                                      | The code and name of the function are displayed. Select-<br>ing a function displays a data setting screen for checking,<br>or modifying data.                                                                                                    |  |  |
|     |                             | 2                                                                                                    | DATA<br>CHECK                                                 | The code and name of the function are displayed. Select<br>a function to display a screen for checking data. Modifying<br>data is possible as described above by going to the data<br>setting screen.                                               |  |  |
|     |                             | 3                                                                                                    | OPR<br>MNTR                                                   | Can check various data on the operating status.                                                                                                    |  |  |
| 2   | Program menu                | 4                                                                                                    | I/O CHECK                                                     | Can check the status of analog and digital input/output for the inverter and options as an I/O checker.                                                                                                    |  |  |
|     |                             | 5                                                                                                    | MAINTE-<br>NANC                                               | Can check inverter status, life expectancy , communication error status, and ROM version information as maintenance information.                                                                                                    |  |  |
|     |                             | 6                                                                                                    | LOAD<br>FCTR                                                  | Can measure maximum and average current and average breaking force in load rate measurement.                                                                                                    |  |  |
|     |                             | 7                                                                                                    | ALM INF                                                       | Can check the operating status and input/output status at the latest alarm occurrence.                                                                                                    |  |  |
|     |                             | 8                                                                                                    | ALM<br>CAUSE                                                  | Can check the latest alarm or simultaneously occurred alarms and alarm history. Selecting the alarm and pressing $\frac{FUNC}{DATA}$ , displays the contents of alarm as troubleshooting.                                                           |  |  |
|     |                             | 9                                                                                                    | DATA<br>COPY                                                  | Places the function of one inverter in memory for copying to another inverter.                                                                                                    |  |  |
|     |                             |                                                                                                    |                                                               |                                                                                                    |  |  |
| 3   | Screen for<br>each function | The fur<br>functio                                                                                                    | nction screen s                                               | selected on the program menu appears, hence completing the                                                                                                    |  |  |
| 4   | Supplementary screen        | Function individu                                                                                                    | ons not comple<br>ual function so                             | eted (e.g., modifying function data, displaying alarm factors) on creens are displayed on the supplementary screen.                                                                                                    |  |  |

| Table 4-2-1 | Overview of contents displayed for each lev | el |
|-------------|---------------------------------------------|----|
|             |                                             |    |

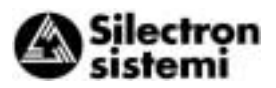

## 4-3 Operating Keypad Panel

- **4-3-1 Operation Mode** The screen for normal inverter operation includes a screen for displaying inverter operating status and an operation guide and a screen for graphically displaying the operating status in the form of a bar graph. Switching between both screens is possible using the E45 function.
- 1) Operation guide (E45=0)

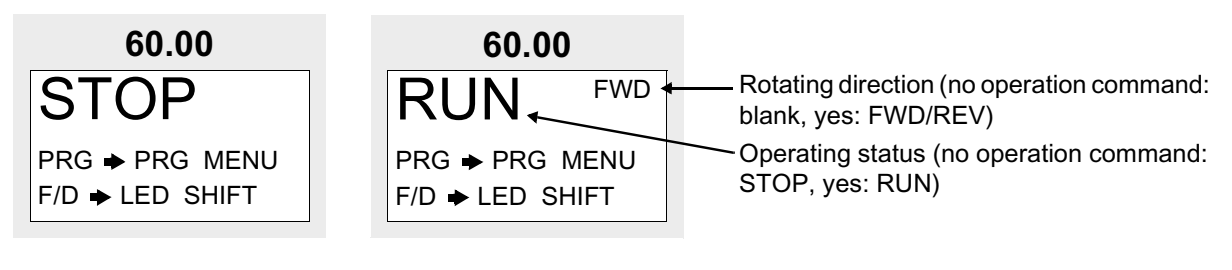

### 2) Bar graph (E45=1)

Ь

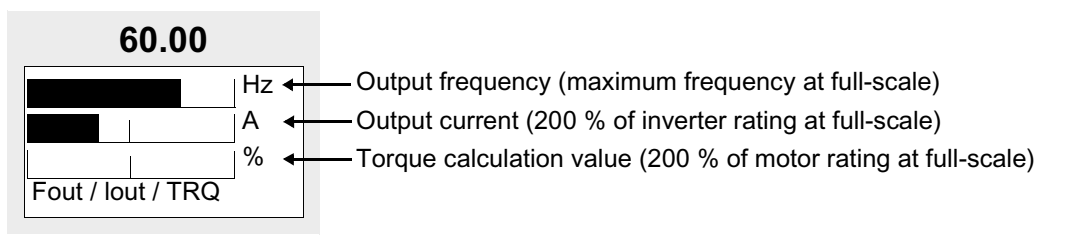

4-3-2 Setting digital frequency

On the operation mode screen, press  $\bigwedge$  or  $\bigtriangledown$  to display the set frequency on the LED. Data is initially incremented and decremented in the smallest possible unit. Holding down  $\bigwedge$  or  $\bigtriangledown$  increases or decreases the speed of increment or decrement. The digit to change data can be selected using  $\stackrel{\text{SHIFT}}{\Longrightarrow}$  and then data can be set directly. To save the frequency settings, press  $\stackrel{\text{FUNC}}{\stackrel{\text{DATA}}{\rightarrow}}$ .

Press RESET or PRG to return to the operation mode.

If keypad panel settings are not selected, the present frequency setting mode appears on the LCD.

When selecting the PID function, PID command can be set with a process value. (Refer to technical documentation for details).

1) Digital (keypad panel) settings (F01=0 or C30=0)

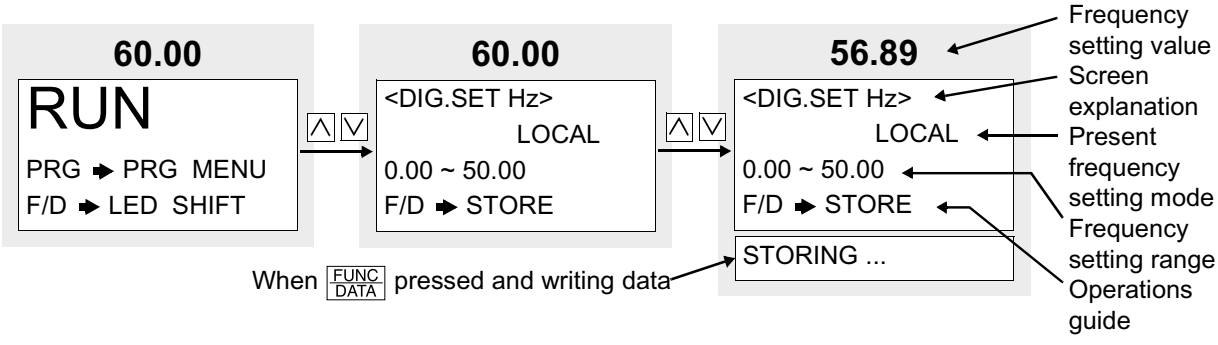

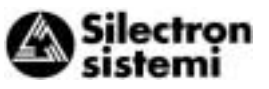

### 2) Other than digital setting

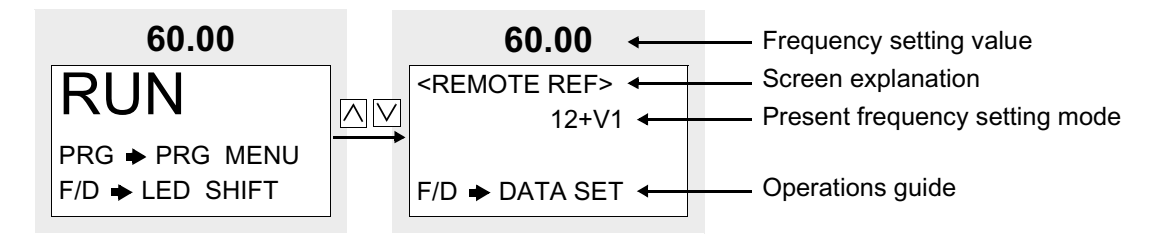

### 4-3-3 Switching the LED monitor

On the normal operation, press  $\frac{FUNC}{DATA}$  to switch to LED monitor display. When power is turned on, the monitor contents set by the function (E43) are displayed on the LED.

| F43  | When stopping                     |                                                  | When running | Unit   | Remarks                                 |
|------|-----------------------------------|--------------------------------------------------|--------------|--------|-----------------------------------------|
| L-10 | (E44 = 0)                         | (E44 = 1) (E44 =0,1)                             |              | Onic   | rtemarks                                |
| 0    | Setting frequency                 | Output frequency 1<br>(before slip compensation) |              | Hz     |                                         |
| 1    | Setting frequency                 | Output frequency 2 (after slip compensation)     |              | Hz     |                                         |
| 2    | Setting frequency                 | Setting                                          | g frequency  | Hz     |                                         |
| 3    | Output current                    | Output current                                   |              | A      |                                         |
| 4    | Output voltage (specified value)  | Output voltage (specified value)                 |              | V      |                                         |
| 5    | Synchronous speed setting value   | Synchronous speed                                |              | r/min. | For 4 digits or more,                   |
| 6    | Line speed setting value          | Line speed                                       |              | m/min. | the last digits are cut, with x10, x100 |
| 7    | Load rotation speed setting value | Load rotation speed                              |              | r/min. | marked on the indicator.                |
| 8    | Torque calculation value          | Torque calculation value                         |              | %      | ± indication                            |
| 9    | Power consumption                 | Power consumption                                |              | kW     |                                         |
| 10   | PID setting value                 | PID setting value                                |              | -      | Displayed only                          |
| 11   | PID remote setting value          | PID remote setting value                         |              | -      | tive in PID is effec-                   |
| 12   | PID feedback value                | PID fee                                          | dback value  | -      | selection.                              |

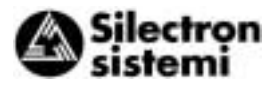

**4-3-4 Menu screen** The "Program menu" screen is shown below. Only four items can be displayed simultaneously. Move the cursor with  $\bigwedge$  or  $\bigtriangledown$  to select an item, then press  $\frac{FUNC}{DATA}$  to display the next screen.

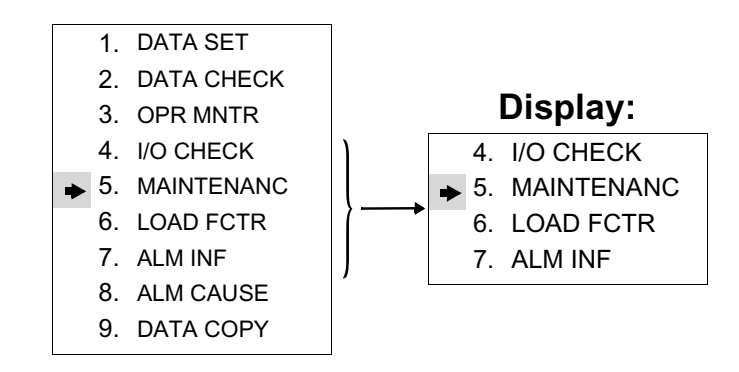

А

4-3-5 Setting function data

On the "program menu" screen, select **"1. DATA SET"** then the "Function Select" screen appears with function codes and names on it. Select the desired function.

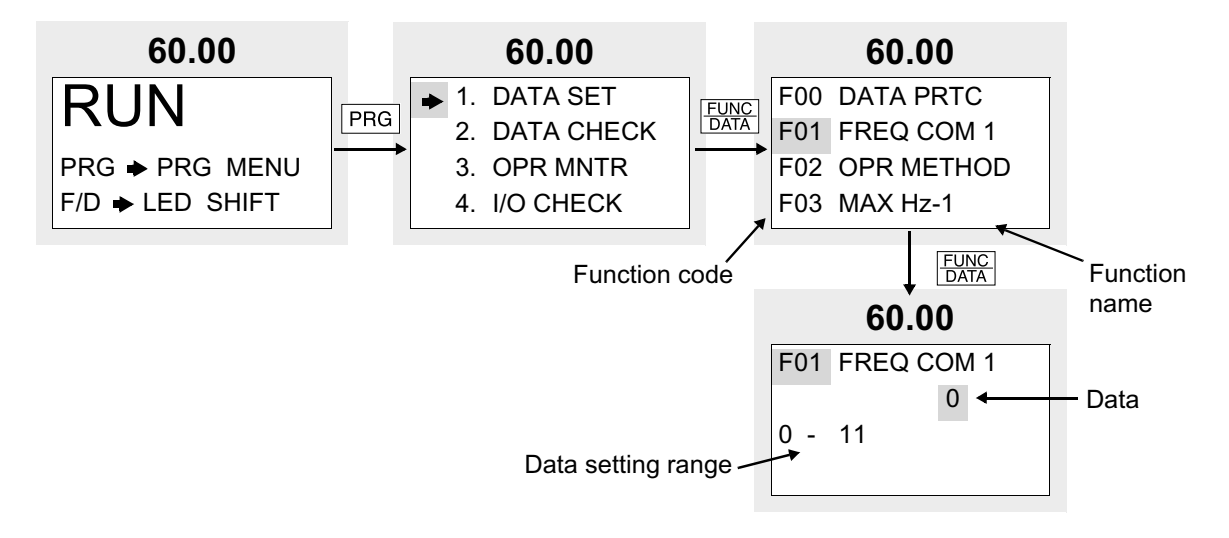

The function code consists of alphanumeric characters. Unique alphabetical letters are assigned for each function group.

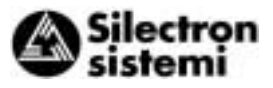

| Function code | Function                       | Remarks                                       |
|---------------|--------------------------------|-----------------------------------------------|
| F00 - F42     | Fundamental Functions          |                                               |
| E01 - E47     | Extension Terminal Functions   |                                               |
| C01 - C33     | Control Functions of Frequency |                                               |
| P01 - P09     | Motor Parameters               |                                               |
| H03 - H39     | High Performance Functions     |                                               |
| A01 - A18     | Alternative Motor Parameters   |                                               |
| o01 - o29     | Optional Functions             | Can be selected only with an option connected |

Table 4-3-2

To scroll "Function Select" screen rapidly, use >> +  $\land$  or >> +  $\lor$  to move the screen in a unit grouped by alphabet.

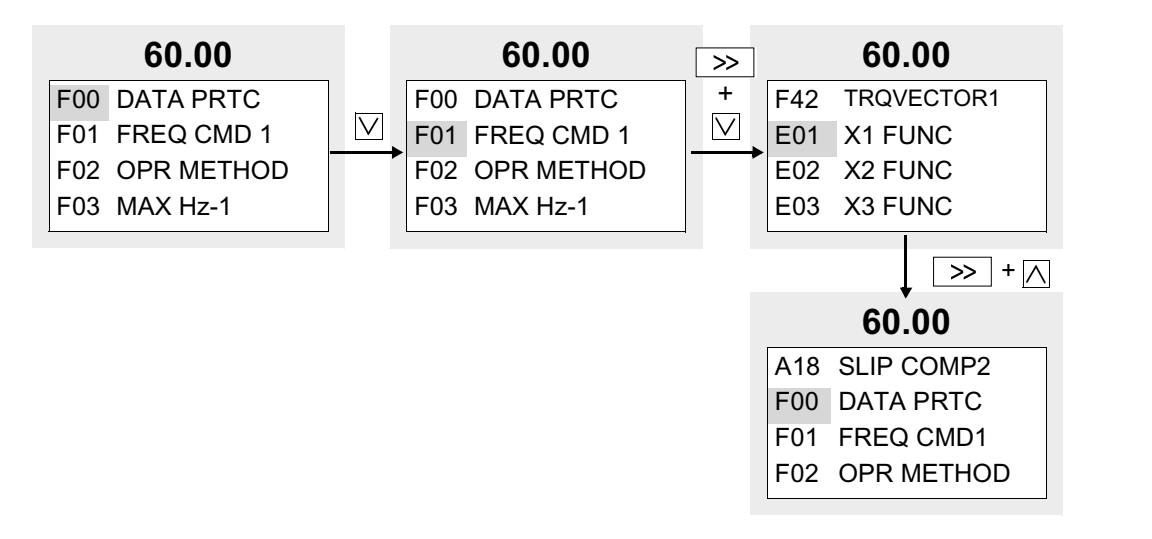

Select the desired function and press  $\frac{\text{FUNC}}{\text{DATA}}$  to switch to the "data setting" screen.

On the "data setting" screen, the data values on the LCD can be increased or decreased in the smallest possible unit by pressing  $\land$  or  $\bigtriangledown$ . Holding down  $\land$  or  $\bigtriangledown$  expands the rate of change, thereby enabling values to be modified more rapidly. Otherwise, select the digit to be modified using  $\gg$ , then set data directly. When data is modified, the value before modification will be displayed at the same time for reference purpose. To save the data, press  $\boxed{\text{FUNC}}_{\text{DATA}}$  Pressing  $\boxed{\text{RESET}}$  cancels the changes made and returns to the "Function Select" screen. The modified data will be effective in inverter operation after the data is saved by  $\boxed{\boxed{\text{FUNC}}_{\text{DATA}}$ . The inverter operation does not change only if data is modified. When data setting is disabled in the case of "Data protected" or "Data setting invalid during inverter running," make necessary changes. Data cannot be modified for the following reasons:

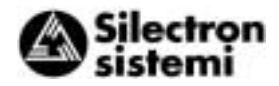

| Display              | Reason for no modification                                                                         | Release method                                                                                        |
|----------------------|----------------------------------------------------------------------------------------------------|----------------------------------------------------------------------------------------------------|
| LINK ACTIVE          | Currently writing from RS-485/link option to function is being made.                               | Send a cancel command of function writing<br>from RS-485. Stops a "Write" operation<br>from the link. |
| NO SIGNAL<br>[WE-KP] | The write enable for KEYPAD function is se-<br>lected using a general-purpose input termi-<br>nal. | Among functions E01 to E09, turn the ter-<br>minal of data 19 (write enable for KEYPAD)<br>ON.        |
| DATA PRTCTD          | Data protection is selected for function F00.                                                      | Change function F00 to 0.                                                                             |
| INV RUNNING          | An attempt is made to change a function that<br>cannot be changed during inverter opera-<br>tion.  | Stop inverter operation.                                                                              |
| FWD/REV ON           | An attempt is made to change a function that cannot be changed with the FWD/REV command on.        | Turn FWD/REV command off.                                                                             |

Table 4-3-2

### 4-3-6 Checking function data

On the "Program menu" screen, select "2. DATA CHECK". The "Function Select" screen then appears with function codes and names.

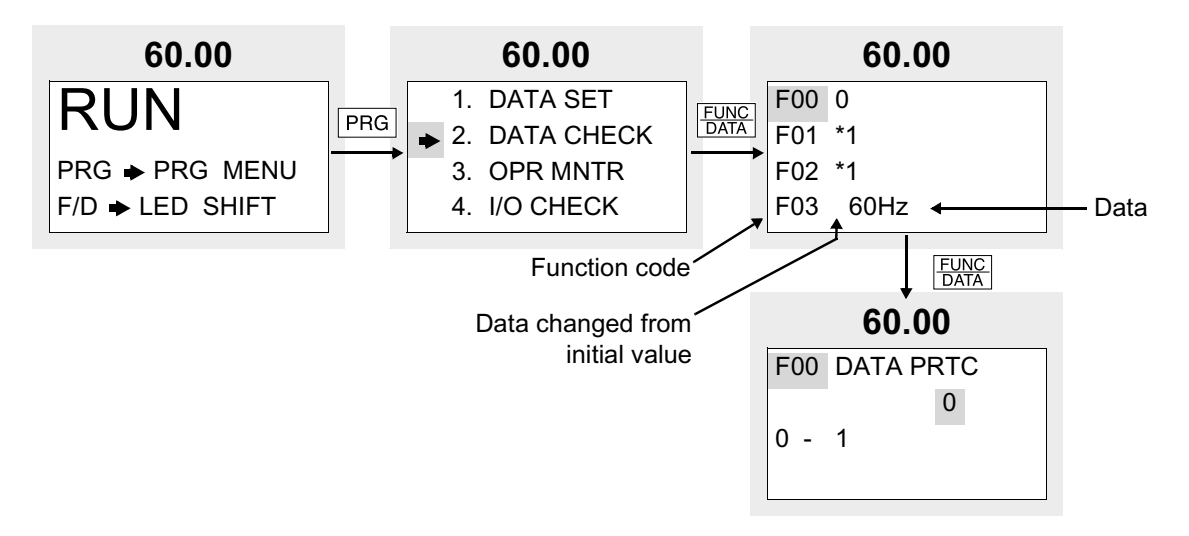

Select the desired function and press  $\frac{FUNC}{DATA}$  to check the function data. By pressing  $\frac{FUNC}{DATA}$ , the screen switches to the "DATA SET" screen, to modify data.

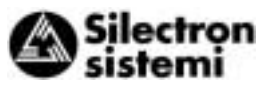

**4-3-7 Monitoring** operating status On the "Program menu" screen, select "**3. OPR MNTR**" to display the present operating status of inverter. Use ∧ and ∨ to switch between the four operation monitor screens.

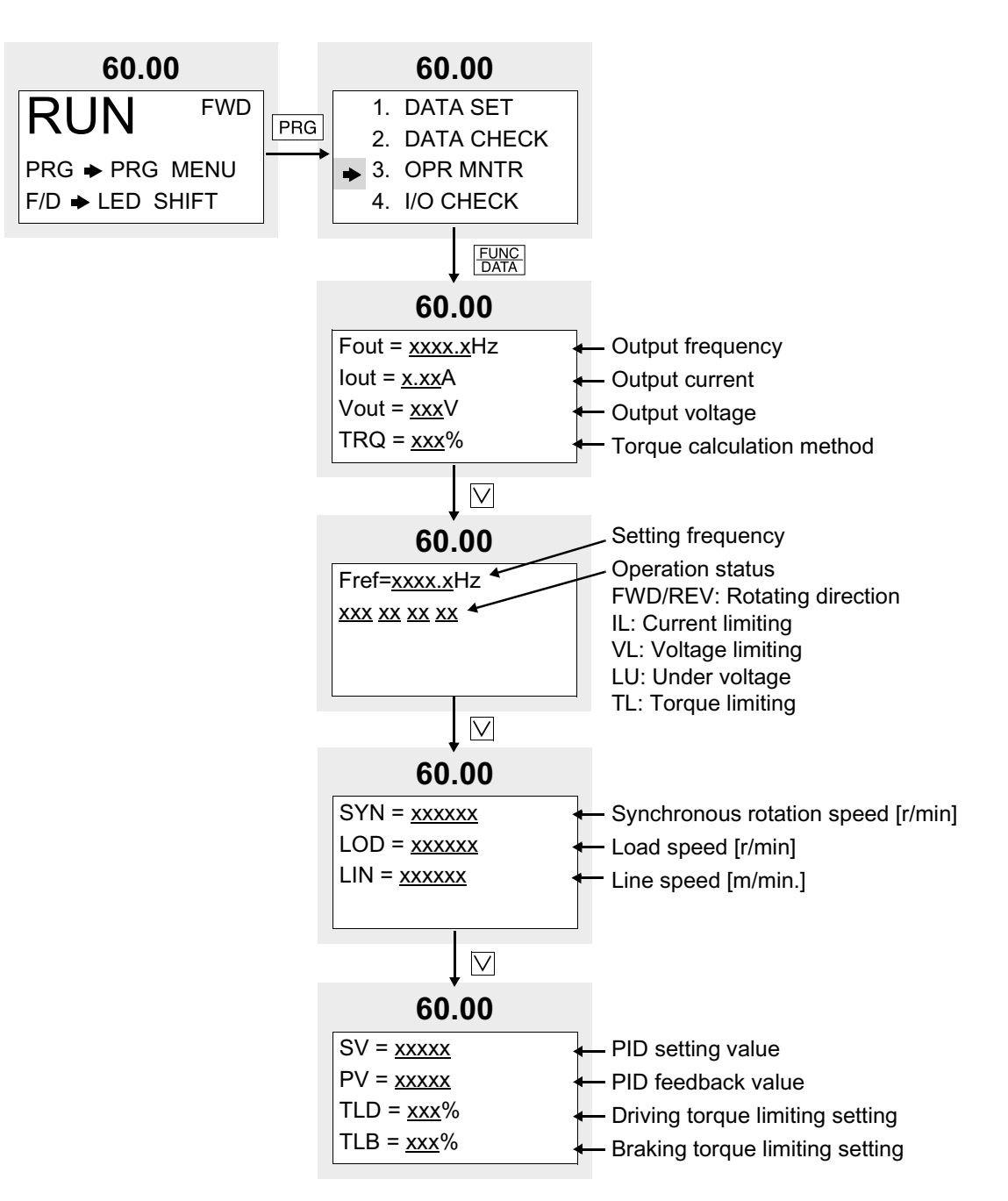

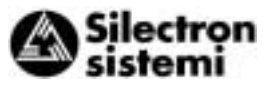

| 4-3-8 I/O check                                                                                                    | On the "Program menu" screen, select <b>"4. I/O CHECK"</b> to display analog and digital input/output signal status for the inverter and options. Use $\bigwedge$ and $\bigtriangledown$ to switch between the seven screens of data. |                                                                                                    |                                                                                                    |  |
|----------------------------------------------------------------------------------------------------|----------------------------------------------------------------------------------------------------|----------------------------------------------------------------------------------------------------|----------------------------------------------------------------------------------------------------|--|
| 60.00<br>RUN FWD<br>PRG → PRG MENU<br>F/D → LED SHIFT<br>PRG<br>60.00<br>1. DATA SETTING<br>2. DATA CHECK<br>3. OPR MNTR<br>↓ 1/O CHECK                      |                                                                                                    |                                                                                                    |                                                                                                    |  |
| FUNC<br>DATA         60.00         REM       IX2       IX6         •FWD       IX3       IX7         IREV       IX4       IX8         IX1       IX5       IX9 | Input terminal status<br>(terminals)<br>□ Signal OFF<br>■ Signal ON                                                                                                    |                                                                                                    |                                                                                                    |  |
| <b>60.00</b> COMM       □X2       □X6         □FWD       □X3       □X7         □REV       □X4       □X8         □X1       □X5       □X9                      | Input terminal status<br>(via communication)<br>□ Signal OFF<br>■ Signal ON                                                                                                    | $60.00$ $FMA = \underline{xx.x}V$ $FMP = \underline{xx.x}V$ $FMP = \underline{xx.x}V$ $FMP = \underline{xx.x}V$                        | Output for meter<br>FMA output voltage<br>FMP output voltage<br>FMP output frequency<br>AM output voltage<br>(AIO option)                          |  |
| 60.00<br>□Y1 □Y5<br>□Y2<br>□Y3<br>□Y4                                                                                                    | Output terminal status <ul> <li>Signal OFF</li> <li>Signal ON</li> </ul>                                                                                                    | $60.00$ $DI = \underline{xxxxH}$ $DO = \underline{xx}H$ $\nabla$                                                                       | DIO option I/O status <ul> <li>Digital input terminal<br/>(HEX indication)</li> <li>Digital output terminal<br/>(HEX indication)</li> </ul>        |  |
| $60.00$ $12 = \pm \underline{xx.xV}$ $22 = \pm \underline{xx.xV}$ $32 = \pm \underline{xx.xV}$ $C1 = \underline{xx.xmA}$                                     | Analog input signal<br>Terminal 12 input voltage<br>Terminal 22 input voltage<br>(AIO option)<br>Terminal 32 input voltage<br>(AIO option)<br>Terminal C1 input current                                                               | $60.00$ $P1 = \pm \underline{xxxxx}0p/s$ $Z1 = xxxp/s$ $P2 = \pm \underline{xxxx}0p/s$ $Z2 L = \underline{xxx}p/s$ Slave -side Z phase | PG/SY option input<br>status<br>Master-side A/B phase<br>4x frequency<br>Master-side Z phase<br>frequency<br>Slave -side A/B phase<br>4x frequency |  |

frequency

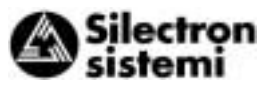

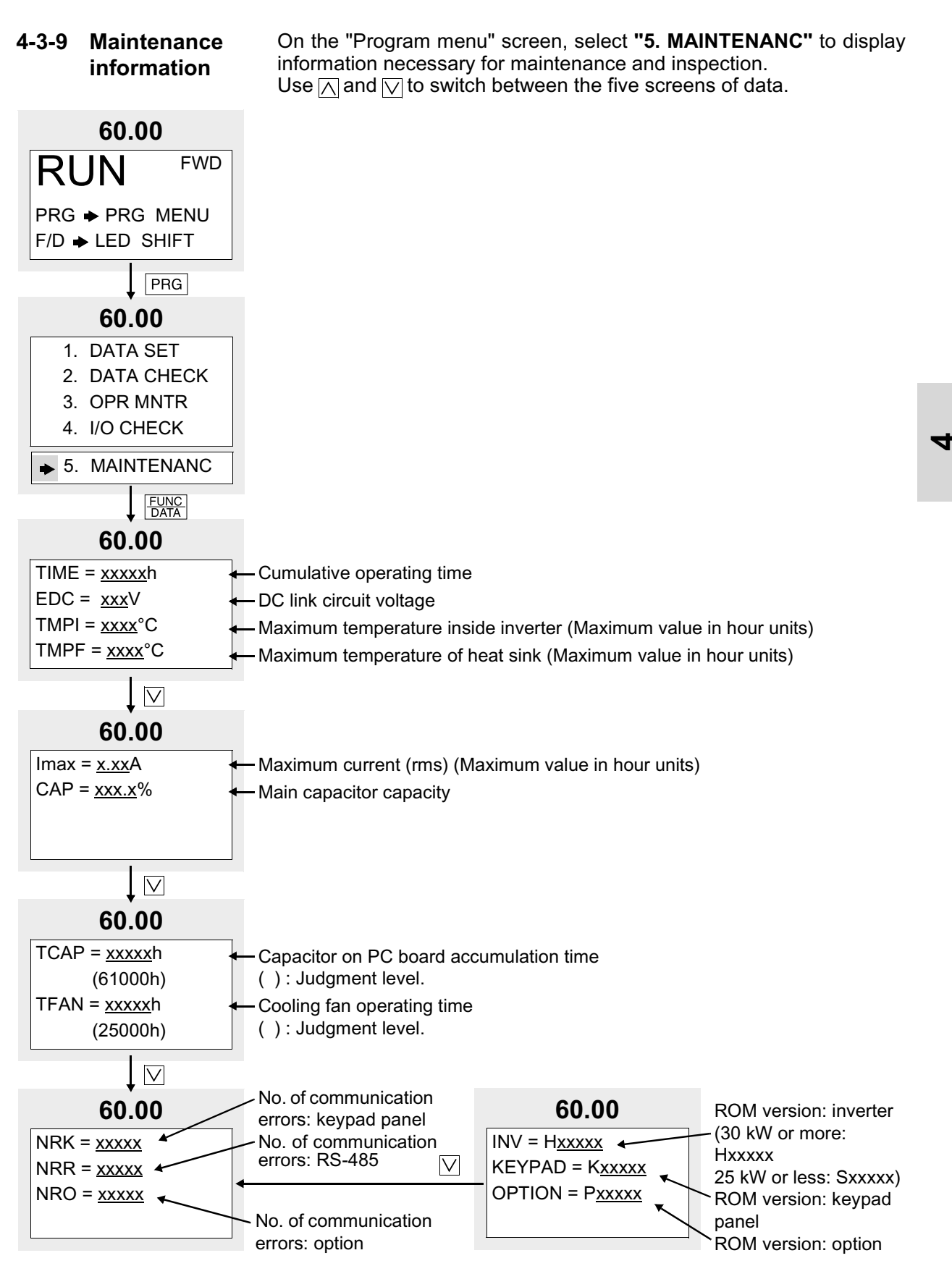

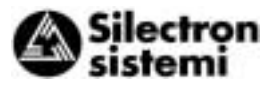

# 4-3-10 Load rate measurement

On the "Program menu" screen, select "6. LOAD FCTR". On the "Load rate measurement" screen, the maximum current, average current, and average breaking power during the set measuring time are measured and displayed.

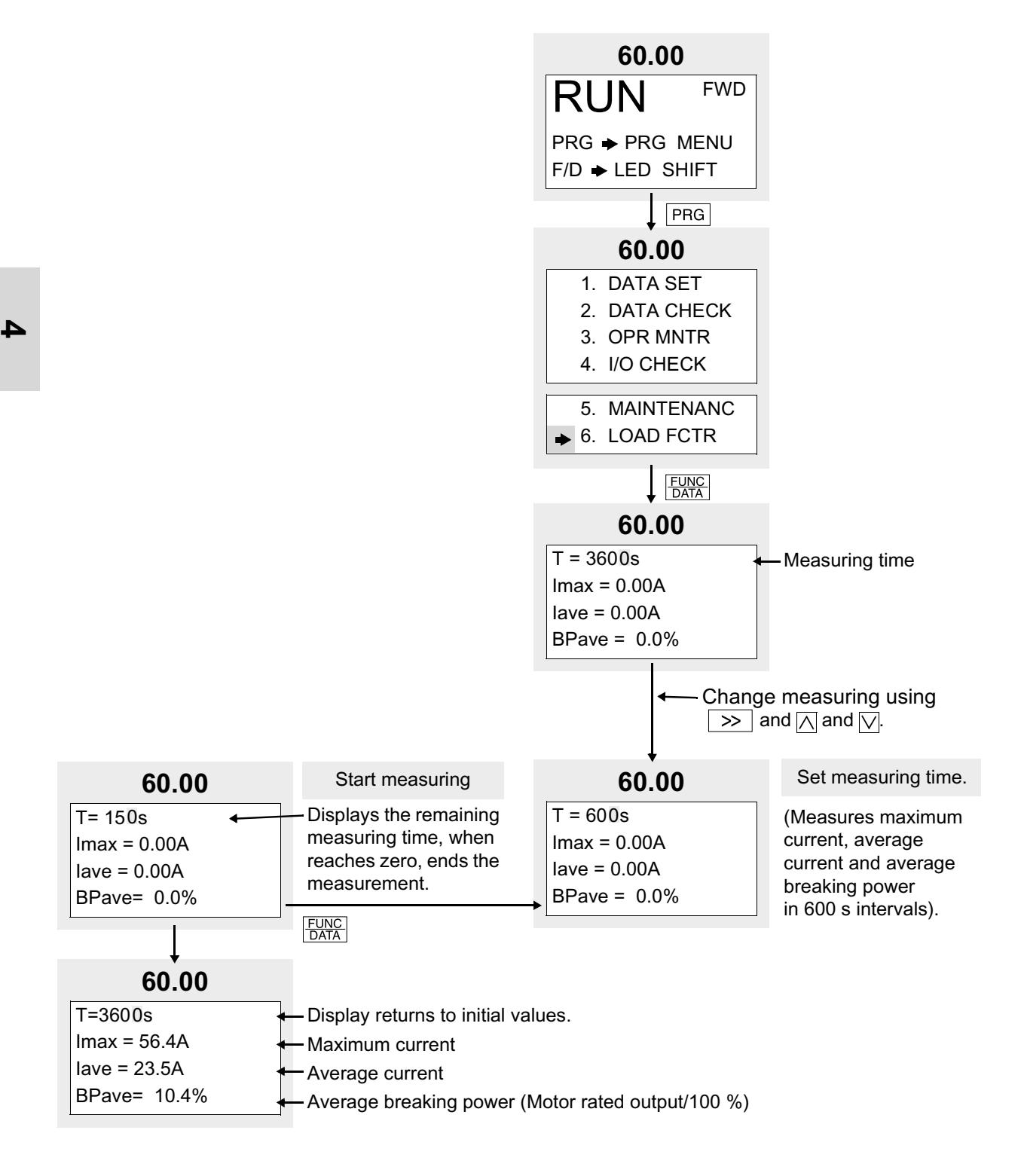

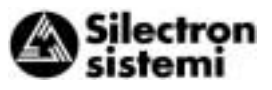

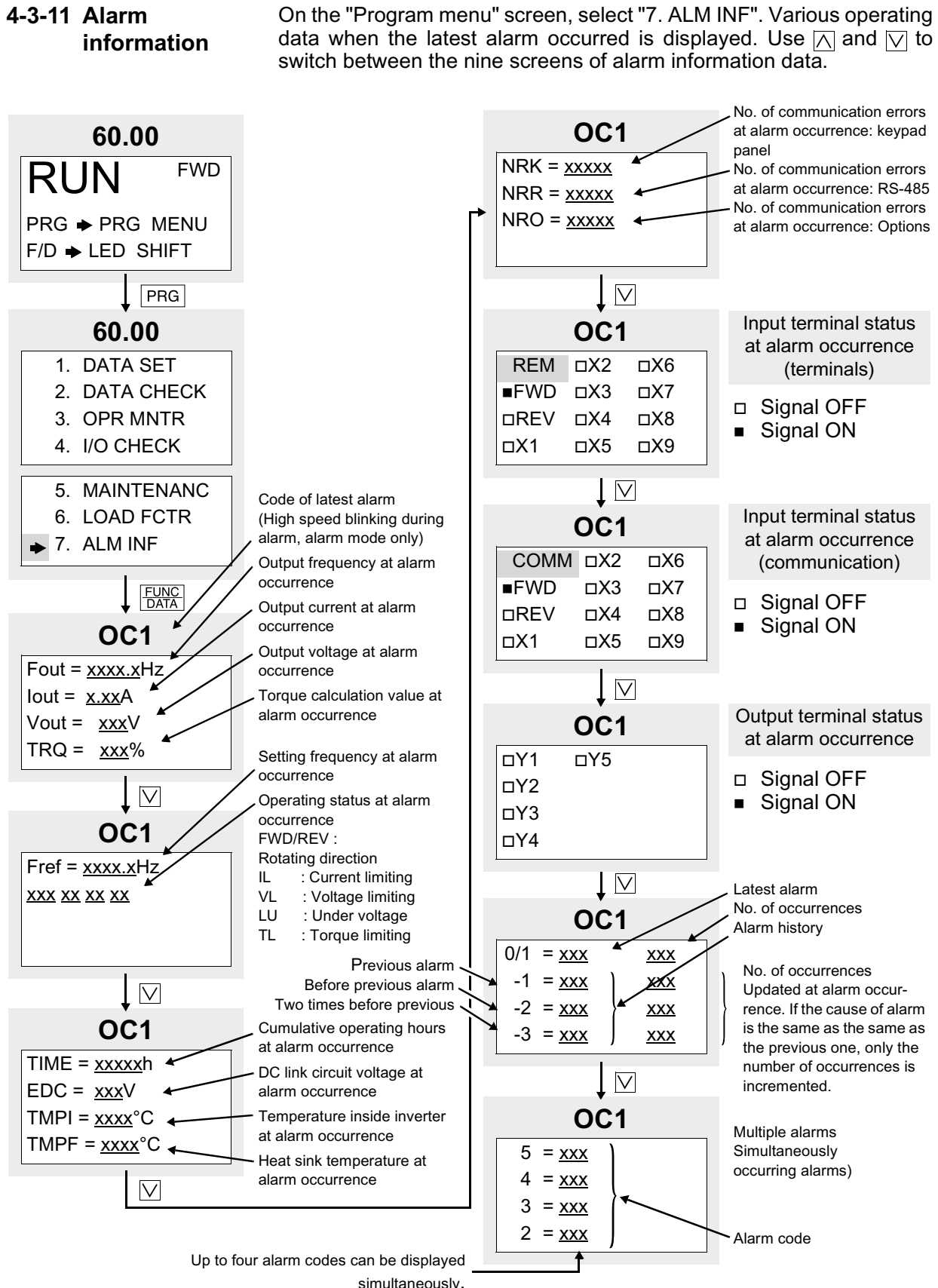

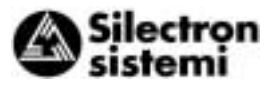

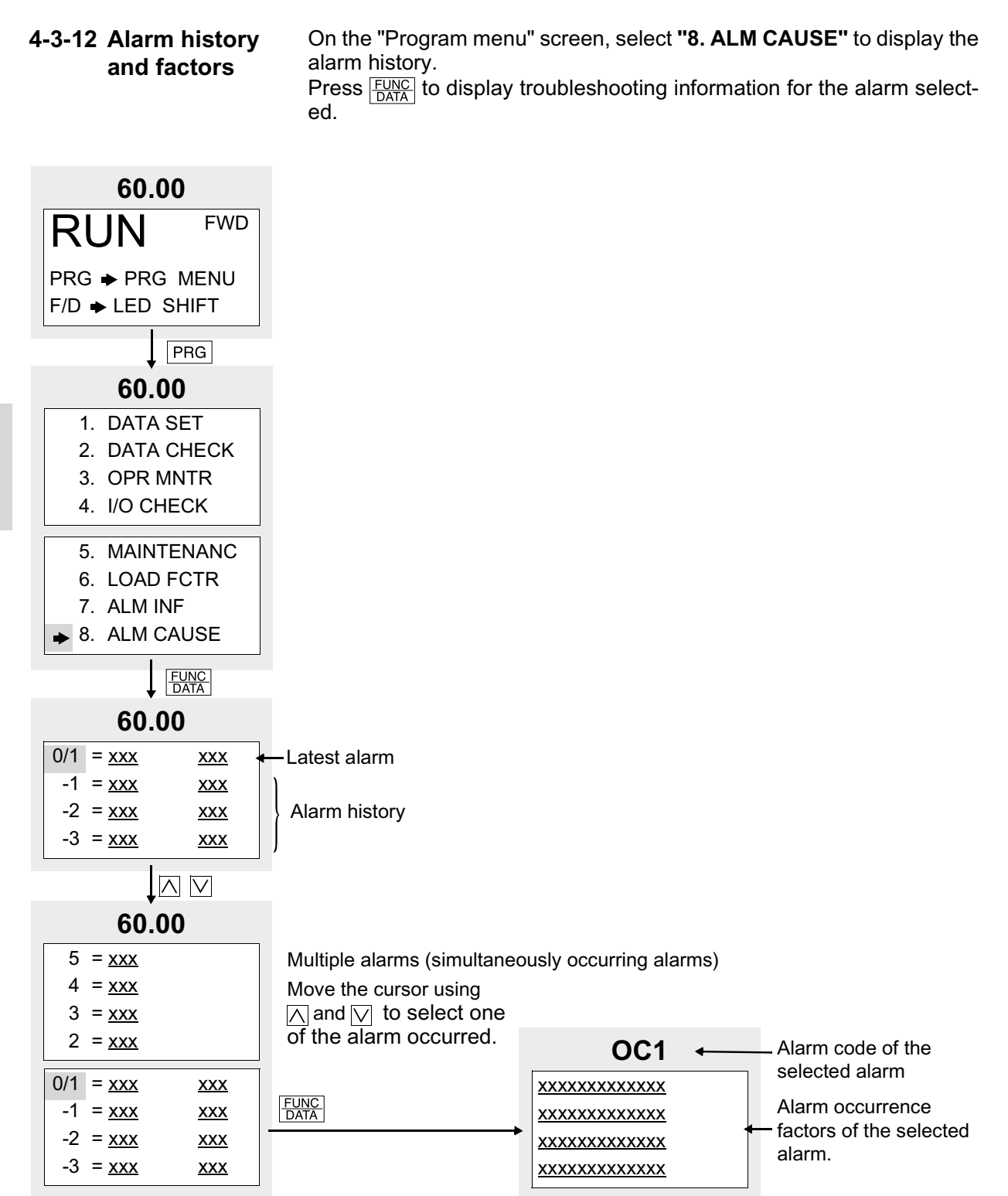

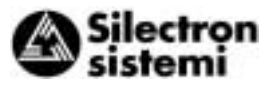

| 4-3-13 Data copy | On the "Program menu" screen, select "9. DATA COPY" to display the       |
|------------------|--------------------------------------------------------------------------|
|                  | data copy read screen. A copy operation is then performed in the fol-    |
|                  | lowing order; reading inverter function data, removing the keypad pan-   |
|                  | el, attaching the keypad panel to another inverter, and writing the data |
|                  | to the inverter.                                                         |
|                  | The "verify" feature also makes it possible to compare and check differ- |

The "verify" feature also makes it possible to compare and check differences in the data stored in the keypad panel and the data stored in the inverter.

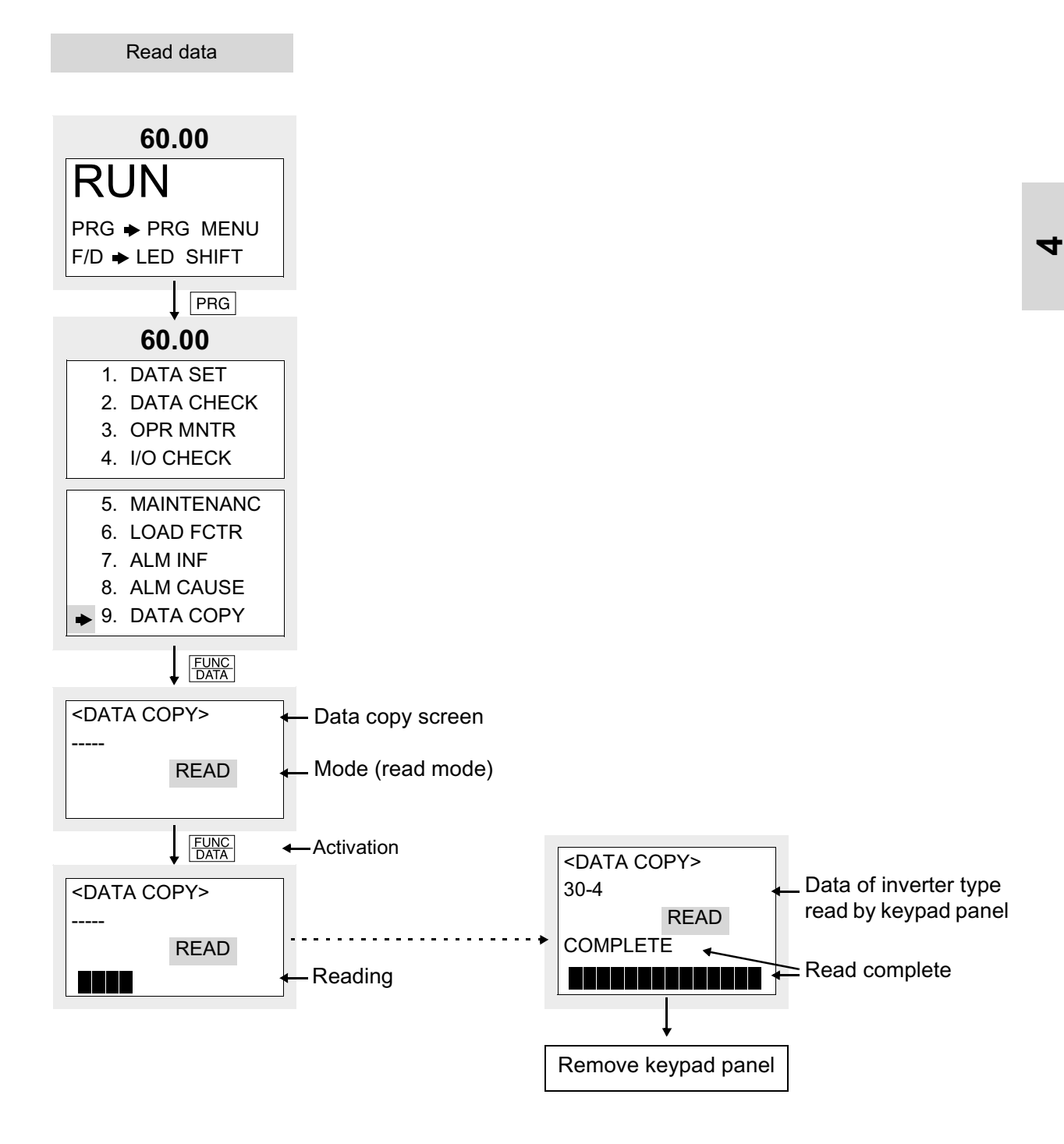

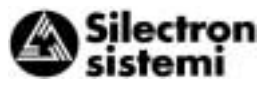

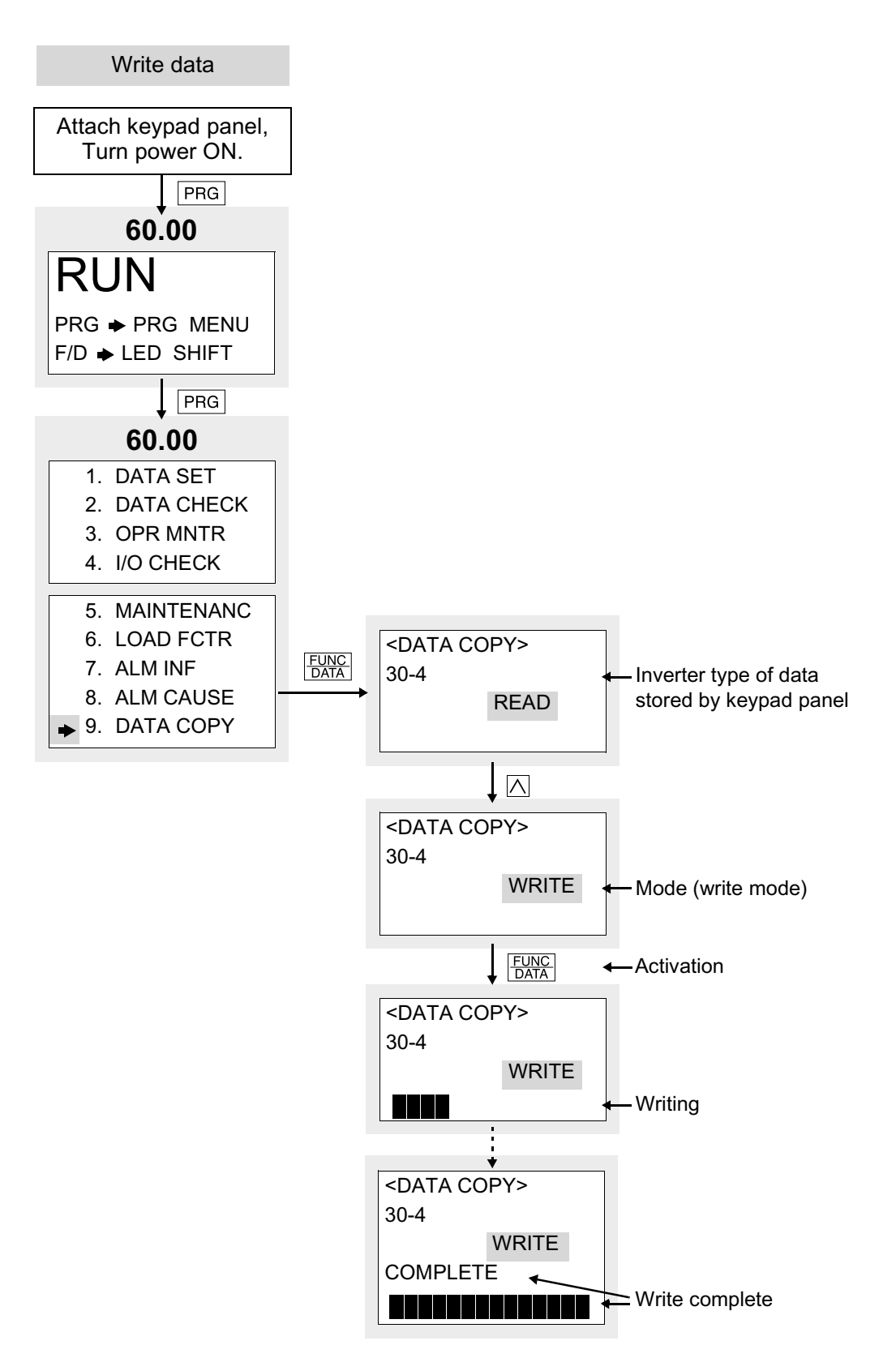

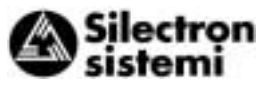

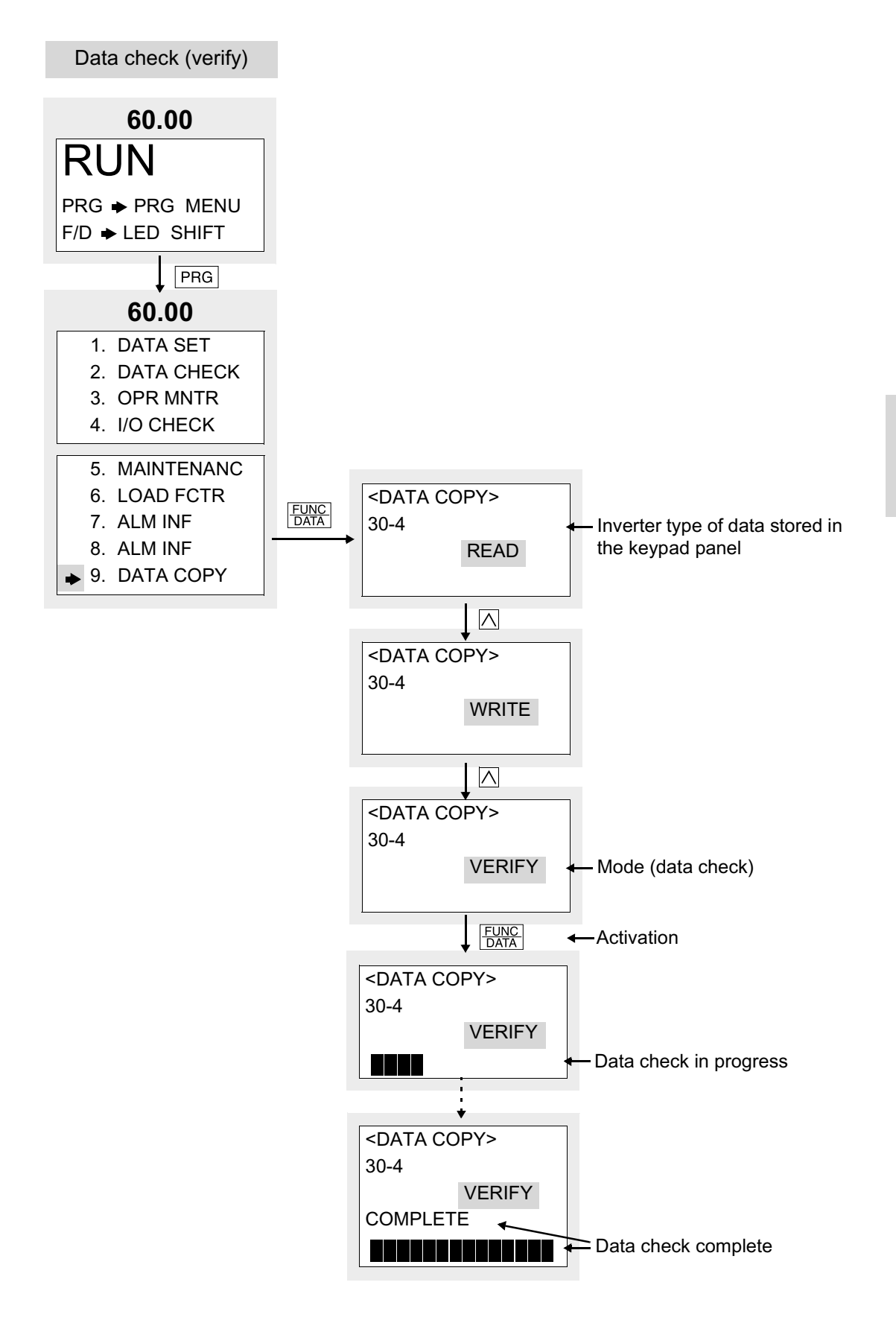

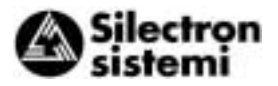

Error processing

 Change disabled during operation If a write operation is attempted during an inverter operation, or vice versa, the error message below will appear.

After stopping the inverter and pressing  $\boxed{\text{RESET}}$ , retry the write operation.

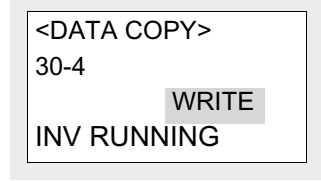

2) Memory error

Ь

If a write operation is attempted while data has not been saved (i.e., no data) in the keypad panel data memory during the read mode or when the inverter type of data read by keypad panel is different from the inverter type to which data is to be written, the following error message will appear:

| <data copy=""></data> |       |  |
|-----------------------|-------|--|
|                       | WRITE |  |
| MEMORY                | ERROR |  |

3) Verify error

During a data check (verify) operation, if data stored in the keypad panel differs from data stored in the inverter, the following error message is displayed to indicate the function No. The data check is suspended.

To continue the data check and check for other mismatching data, press  $\frac{FUNC}{DATA}$ . To stop the data check and switch to another operation, press RESET.

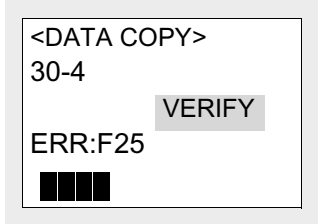

### 4-3-14 Alarm mode

If an alarm occurs, the "Alarm screen" indicating the alarm contents is displayed. Use  $\bigwedge$  and  $\bigtriangledown$  to display alarm history and multiple alarms (if more than two alarms occur simultaneously).

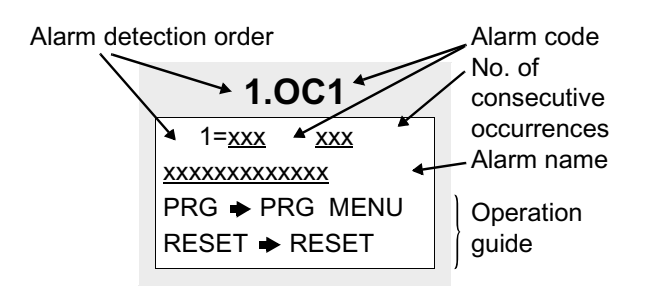

Alarm detection order

| Opera<br>met | ation<br>hod | LED<br>display | LCD<br>display | Description                                                 |
|--------------|--------------|----------------|----------------|-------------------------------------------------------------|
|              |              | 5.             | 5              | No. 5 alarm                                                 |
|              |              | 4.             | 4              | No. 4 alarm                                                 |
|              |              | 3.             | 3              | No. 3 alarm                                                 |
| <br>↑        |              | 2.             | 2              | No. 2 alarm                                                 |
|              |              | 1.             | 1              | No. 1 alarm (more than two alarms occurred)                 |
|              |              | Blank          | 0              | Latest alarm (only one<br>alarm occurred/alarm<br>released) |
|              |              | Blank          | -1             | Previous alarm history                                      |
|              |              | Blank          | -2             | Alarm history before previous alarm                         |
|              |              | Blank          | -3             | Alarm history two<br>times before previous<br>alarm         |

Alarm code: See Table 6-1-1